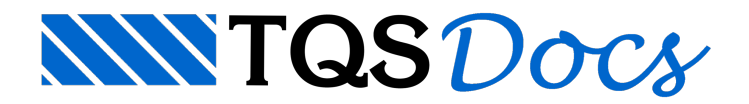

## Pilares

## Tratamento de ferros inteligentes - Pilares

Para qualquer detalhamento, a edição do ferro inteligente não substitui os seguintes itens que precedem o detalhamento e desenho de armação dos pilares:

Verificar critérios do Pórtico-TQS e do TQS-Pilar;

Verificar os esforços e carregamentos considerados no Pórtico e no TQS-Pilar;

Editor rápido de armadura: acertos de quantitativos, comprimentos e verificações em geral.

O pilar parede abaixo foi armado pelo TQS-Pilar com apenas um estribo no comprimento maior (N3) e vários ganchos (N6):

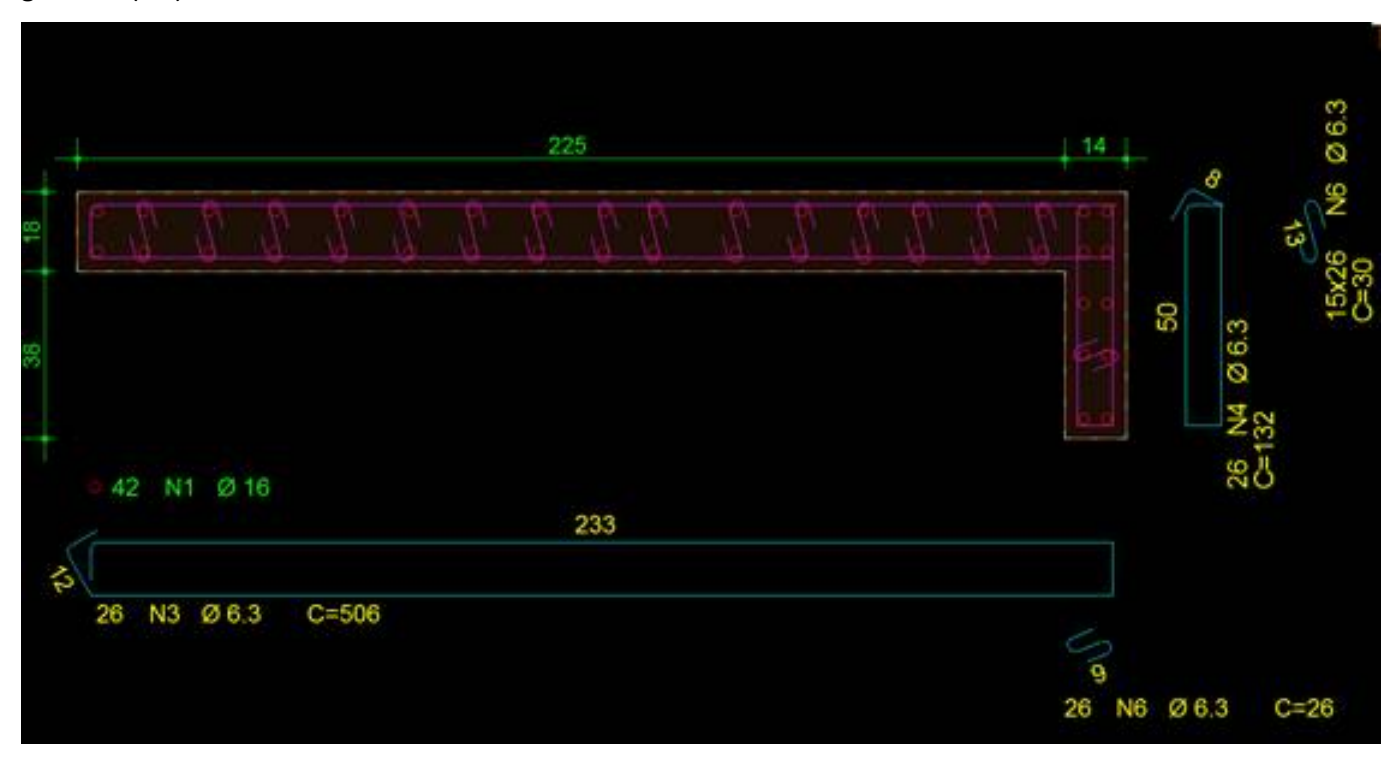

Nesse exemplo, vamos fazer com que a seção tenha 4 estribos e com isso possamos eliminar alguns ganchos, ficando da seguinte forma:

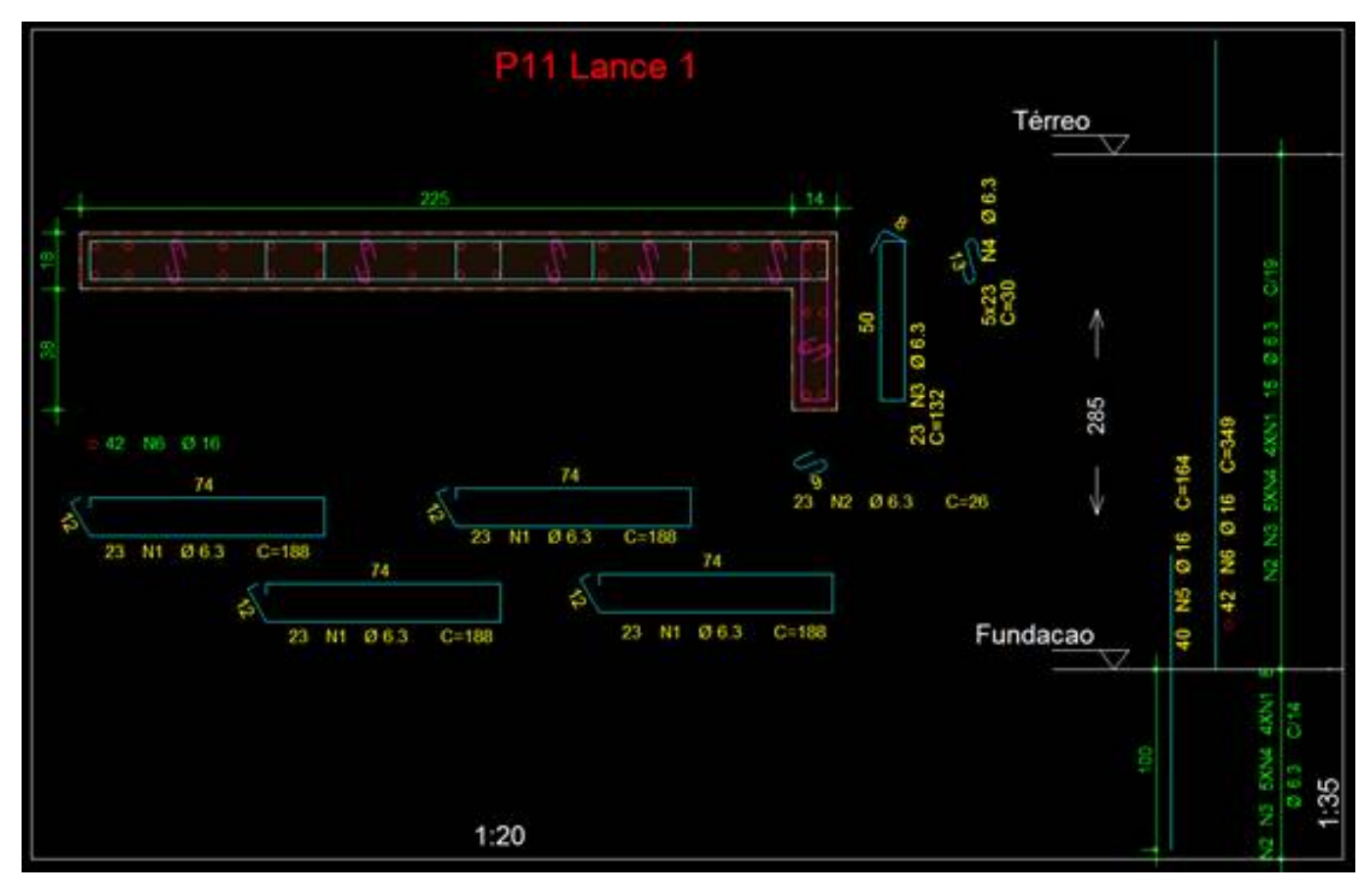

O primeiro passo será apagar o estribo horizontal e acionar a barra de ferramentas "Estribos e grampos":

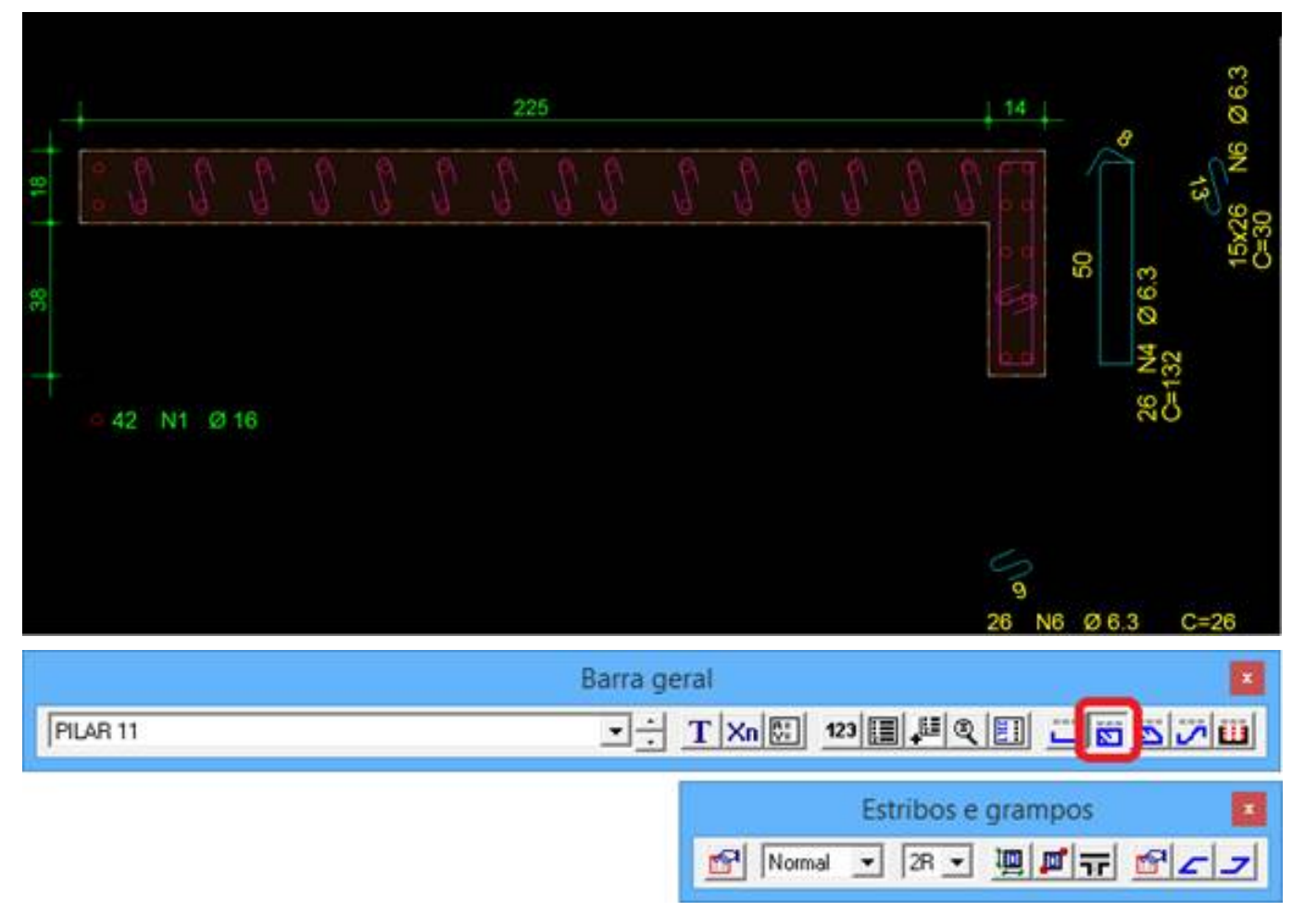

Temos duas formas de lançarmos um estribo retangular: por dimensões da seção ou dois pontos da seção. Nesse caso, faremos pelas dimensões da seção, que serão 4 estribos com seção de 18x80cm, de bitola de 6.3mm:

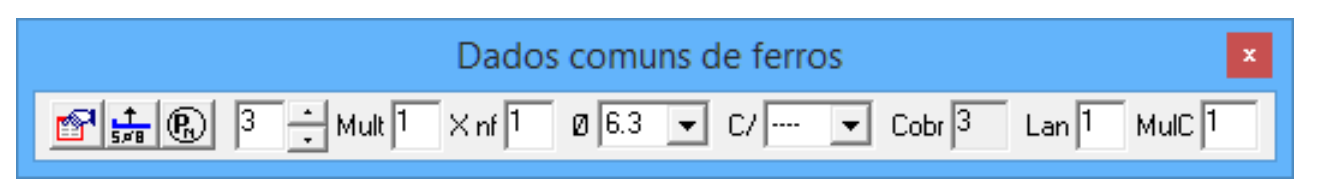

Acionamos o comando de estribos por dimensão da seção imi, e digitamos a seção, primeiro a largura, que será 80cm e depois a altura é que de 18cm. Feito isso, posicione o ferro dentro da seção e depois fora da seção para colocar o texto:

|    |     |     |    |   |   | 22 |  |  |  | - | 14         | - 3  | 8              |      |
|----|-----|-----|----|---|---|----|--|--|--|---|------------|------|----------------|------|
|    | Ĩ.  | S.  | 2  | 1 | 0 |    |  |  |  |   | 9 9<br>2 2 | ſ    |                | 13   |
|    |     |     |    |   |   |    |  |  |  |   |            | 50   | 3              | - at |
|    |     |     |    |   |   |    |  |  |  |   |            |      | 4 06           |      |
| 45 | NIT | 0.1 | 16 |   |   |    |  |  |  |   |            |      | 26 NJ<br>C=132 |      |
|    |     | 7   | 4  |   |   |    |  |  |  |   | 26         | N6 Ø | 63             | C=2  |
|    |     |     |    |   |   |    |  |  |  |   | 20         |      | 0.0            |      |

Faremos os próximos 4 da mesma forma, sempre voltando dois pontos de ferro, exceto o ultimo estribo que vamos voltar 3 para que todos os estribos fiquem do mesmo tamanho:

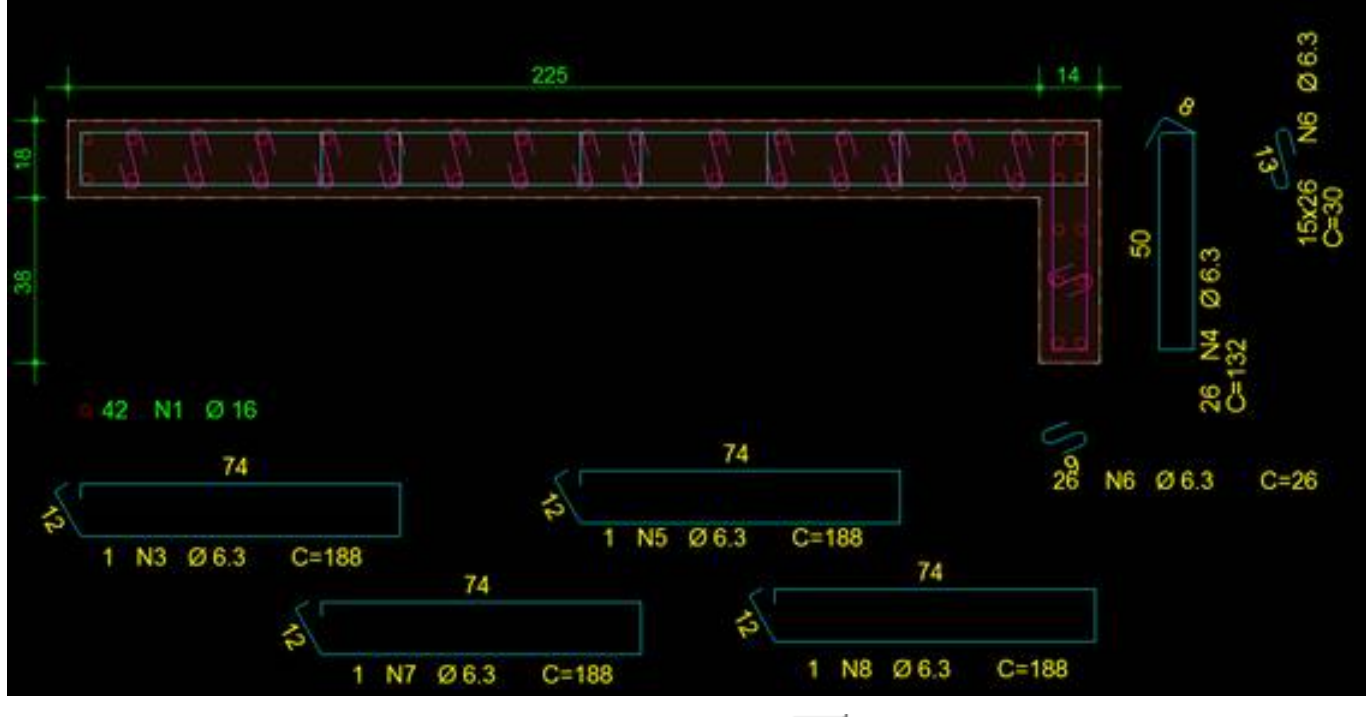

Vamos renumerar as posições, no menu "Renumerar posições" 123 :

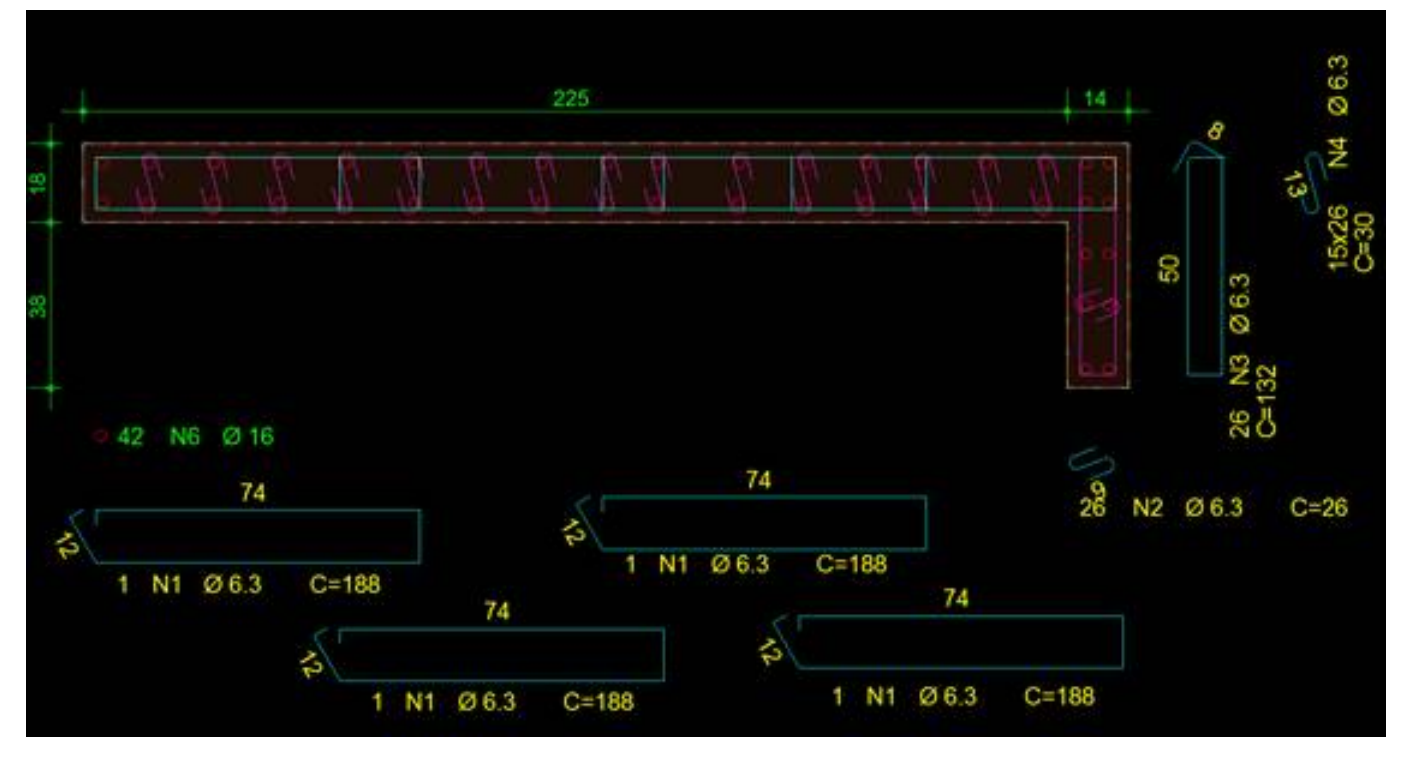

Podemos agora apagar os ganchos que não precisarão ser mais utilizados. Para isso, vamos acionar o comando apagar **F5**, e clicar sobre os ganchos que deverão ser apagados:

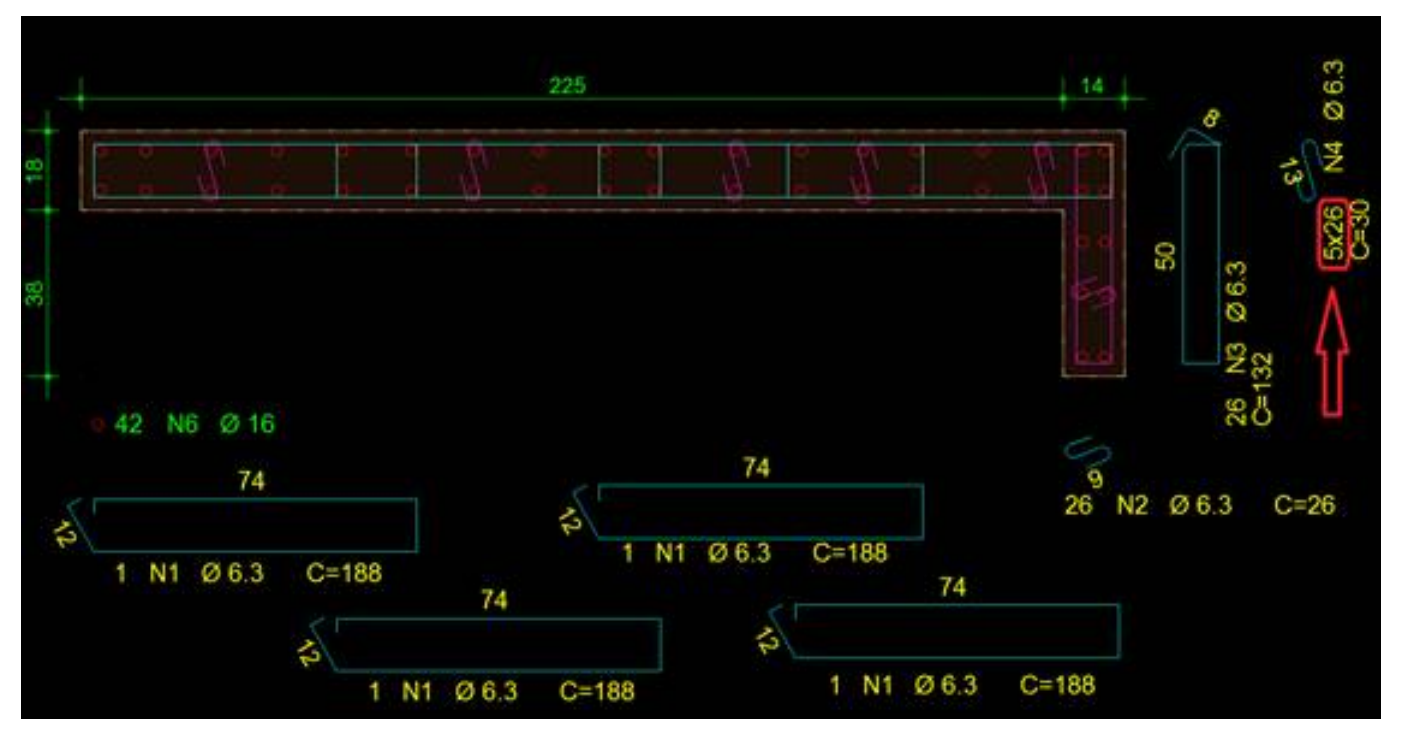

Note que o quantitativo já foi alterado para apenas 5 posições.

Faremos agora a distribuição das faixas na seção longitudinal.

Primeiramente, vamos indicar que a faixa será para pilares, acionando o comando "Critérios de faixas" e no editor clicar em "Pilares":

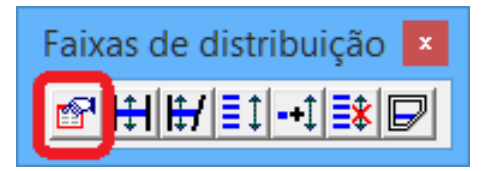

| Apagar<br>Tick<br>Tick<br>Tick<br>Tick<br>Tick<br>C Rexa<br>C Circular<br>C Traço<br>Ordem do texto<br>Ordem | <ul> <li>✓ Guantidade</li> <li>✓ Posição</li> <li>✓ Bitola</li> <li>✓ Espaçamento</li> <li>✓ Comprimento</li> <li>Comprimento</li> <li>✓ Comprimento</li> <li>✓ Linha de extensão</li> <li>✓ Linha de chamada</li> </ul> | NF = Espaçamentos+1       ○         NF = Espaçamentos-1       ○         Gerais       ○         Somar quantidade       I         Calcular quantidade       I         Tabela de ferros variáveis       □         Direção da faixa       □         Espaçamento geral       14 |
|----------------------------------------------------------------------------------------------------|----------------------------------------------------------------------------------------------------|----------------------------------------------------------------------------------------------------|
| Quebra de linha<br>● 0 ← 1 ← 2 ← 3 ← 4                                                                       | Alinhamento                                                                                                    | Multiplicador de comprimentos 1<br>Opções típicas<br>Lajes Vigas Pilares                                                                                                    |

Veja que as características da faixa serão alteradas para que fique de acordo com uma faixa para pilares.

Vamos agora acionar o comando de "Faixas de múltiplas posições" []], na barra de ferramentas de faixas e inserir nas duas faixas, no arranque e restante da seção, primeiramente indicando a direção da faixa, que no nosso exemplo é de 90 graus:

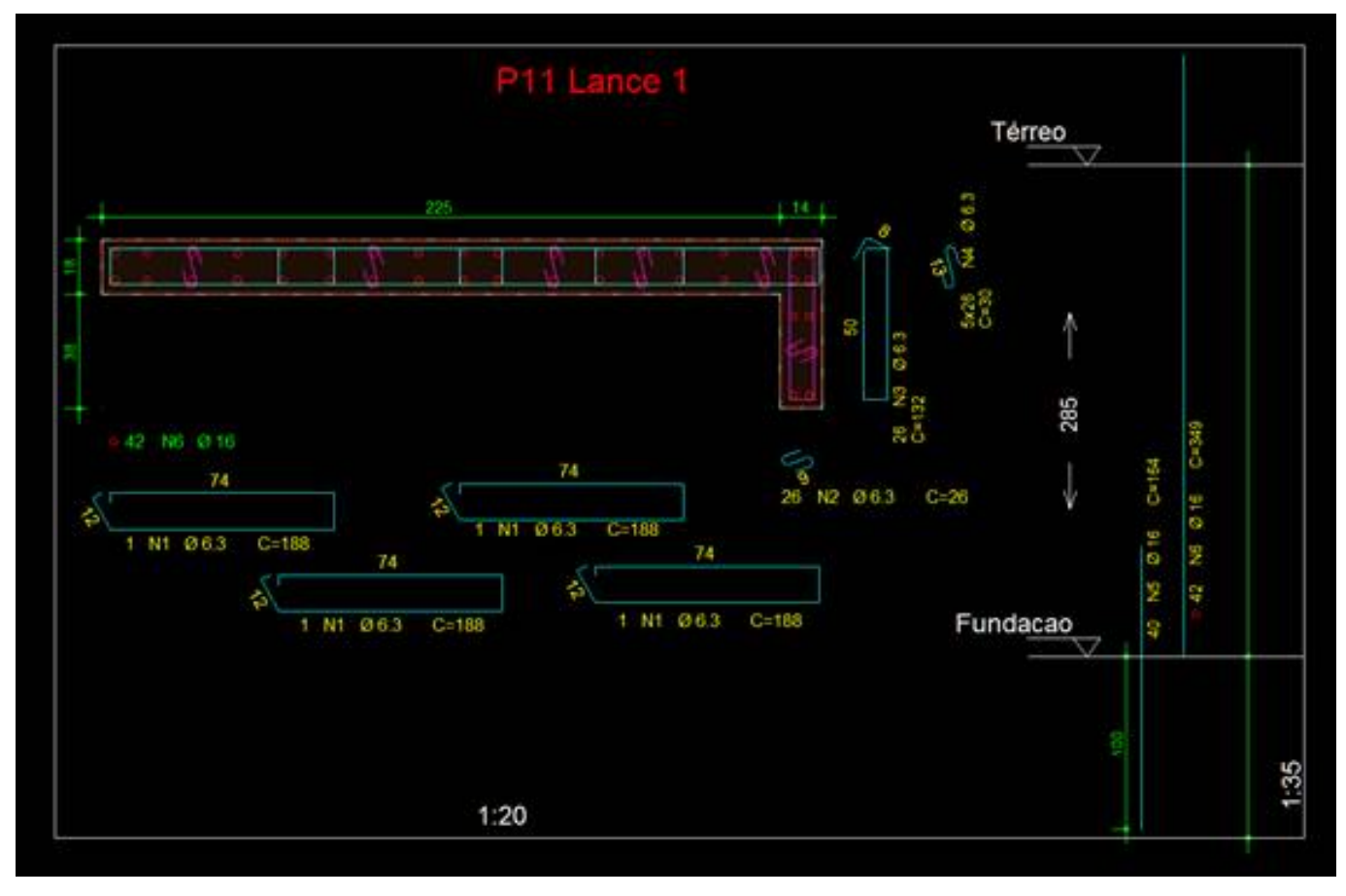

Veja que as faixas estão em branco, pois temos que associá-las aos ferros que serão distribuídas.

Teremos que clicar em cada uma das faixas para colocarmos o espaçamento e multiplicar de comprimento, pois na longitudinal o pilar está com escala 1:35 e nas propriedade do desenho a escala é 1:20, portanto o multiplicador será 1,75. Em relação aos espaçamentos, no arranque será a cada 14cm e para a seção longitudinal, 19cm:

| 1                                                                                                    | Dados para o ar                                                                                                    | ranque                                                  | Dados para a seção longitudinal<br>Edição de terros                                                                                                    |                                                                                                    |                                                                                                    |  |  |  |  |
|----------------------------------------------------------------------------------------------------|----------------------------------------------------------------------------------------------------|---------------------------------------------------------|----------------------------------------------------------------------------------------------------|----------------------------------------------------------------------------------------------------|----------------------------------------------------------------------------------------------------|--|--|--|--|
|                                                                                                    | Edição de ferro                                                                                                    |                                                         |                                                                                                    |                                                                                                    |                                                                                                    |  |  |  |  |
| Faces stud       Faces stud       Tarbon       Januar       Tak       -34       -36       -36       -37       -36       -37       -36       -37       -36       -37       -36       -37       -36       -37       -36       -37       -36       -37       -36       -37       -37       -37       -37       -37       -37       -37       -37       -37       -37       -37       -37       -37       -37       -37       -37       -37       -37       -37       -37       -37       -37       -37       -37       -37       -37       -37       -37       -37       -37       -37       -37       -37       -37       -37       -37       -37       -37       -37 | Mater<br>P Durnfade<br>P Bode<br>P Bode<br>P Bode<br>P Bodenets<br>Components<br>Components<br>P Long in strends<br>Designments<br>Designments<br>Components<br>Components<br>Co | Normo de fertos e espaquemento<br>NF - Espaquementos (* | Feese shall       Tarkens       Tarkens< | Notes<br>P Constants<br>P topic<br>P topic<br>P | Novem de ferrer à expangemento<br>MF - Expangementos-1<br>MF - Expangementos-1<br>MF - Expangementos-1<br>Calculor quantidade<br>Calculor quantidade<br>Derogle de ferrer varianes<br>Derogle de ferrer varianes<br>Derogle de ferrer varianes<br>Calculor quantidade<br>Derogle de ferrer varianes<br>Calculor quantidade<br>Calculor quantidade<br>Calculor |  |  |  |  |
|                                                                                                    |                                                                                                    | OK Canodar                                              |                                                                                                    |                                                                                                    | OK Carcelar                                                                                                    |  |  |  |  |

Para associação, vamos acionar o comando "Associar ferros a faixa múltipla" \_\_\_\_\_, clicar na faixa e depois apertar a tecla "n" para que possa selecionar, primeiramente, as posições N2, N3 e N4:

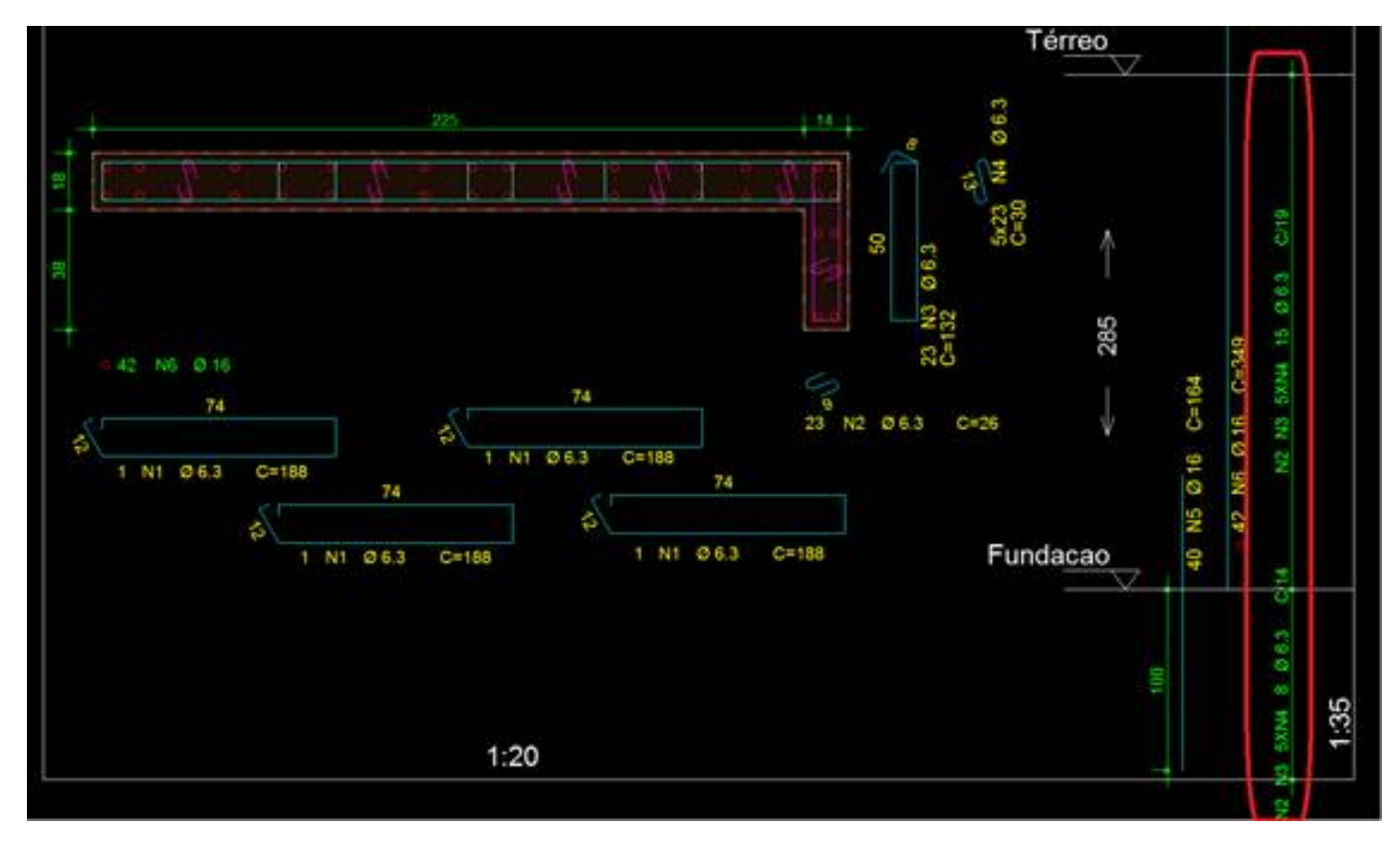

Vamos acionar novamente o comando de "Associar ferros a faixa múltipla", apertar a tecla "n" e selecionar os 4 estribos N1:

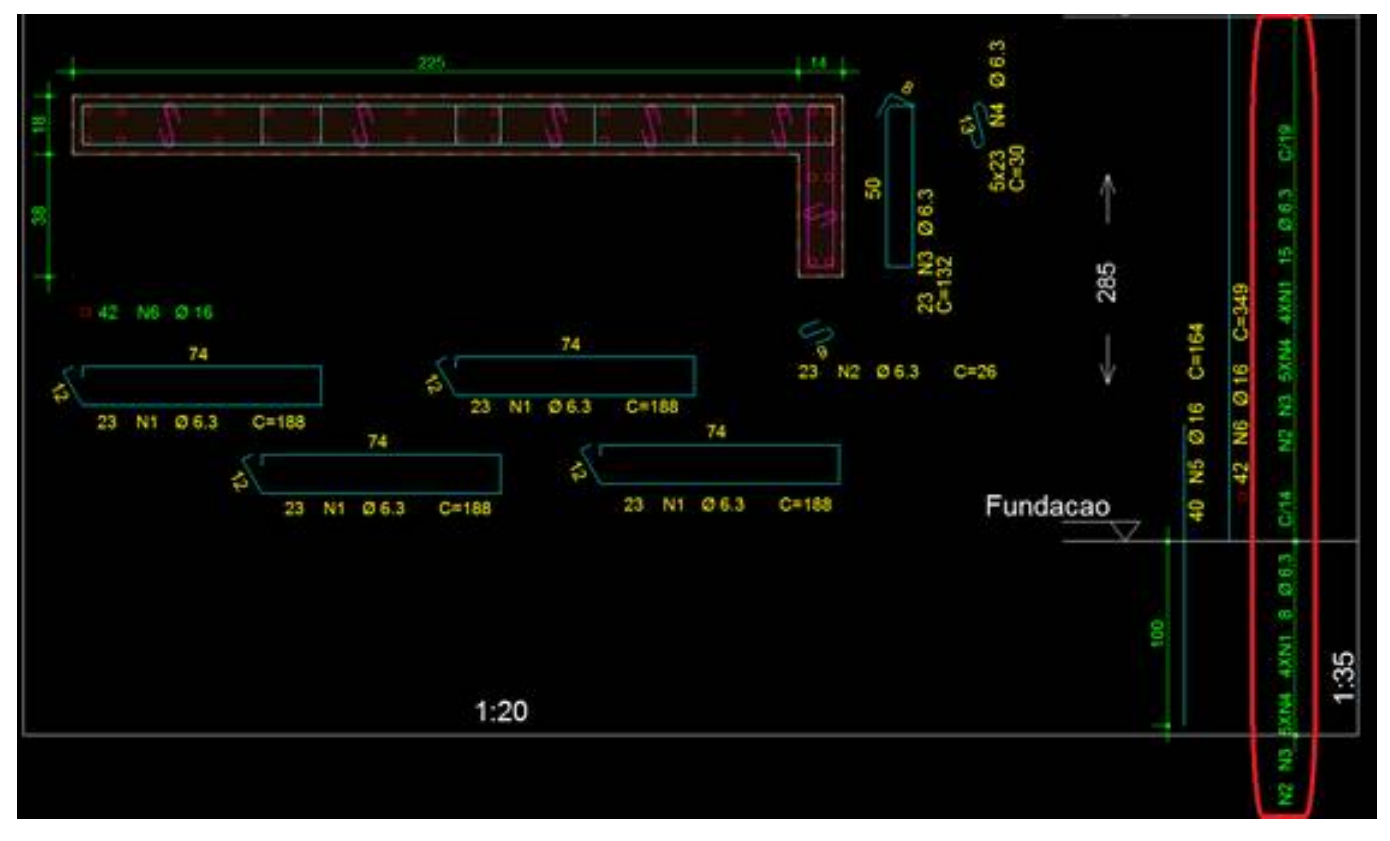

Com isso a distribuição ficará correta. Podemos agora somente ajustar os textos para que fique mais clara essa distribuição.

Clicando na faixa, aparecerão os quadradinhos de cada texto, clique nos quadradinho desejado e coloque em uma posição que ficará melhor a visualização, e finalmente o lance ficará da forma que gostaríamos:

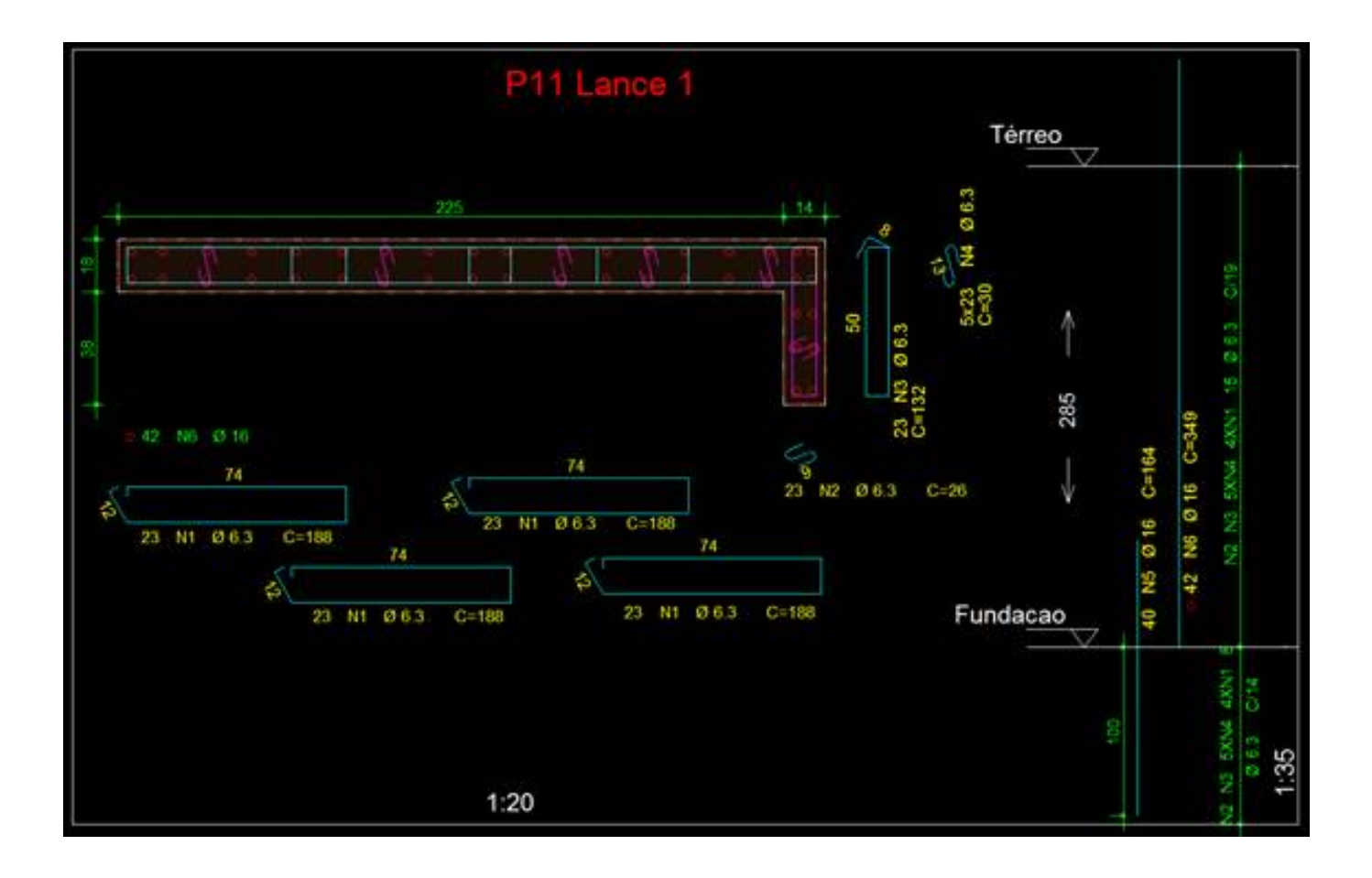

Lidiane Faccio de Faveri

Suporte TQS